## How to download Venmo statements from a computer

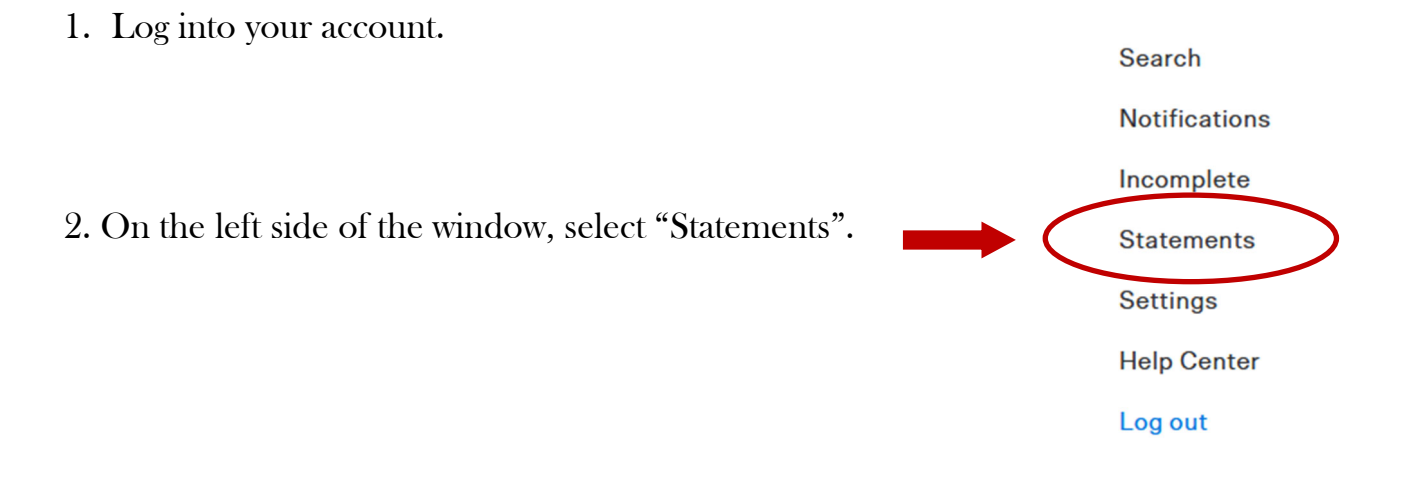

3. Select the month you want to download in the drop down menu.

4. On the right, select "Download CSV". This will automatically download the file that you can then attached to an email.

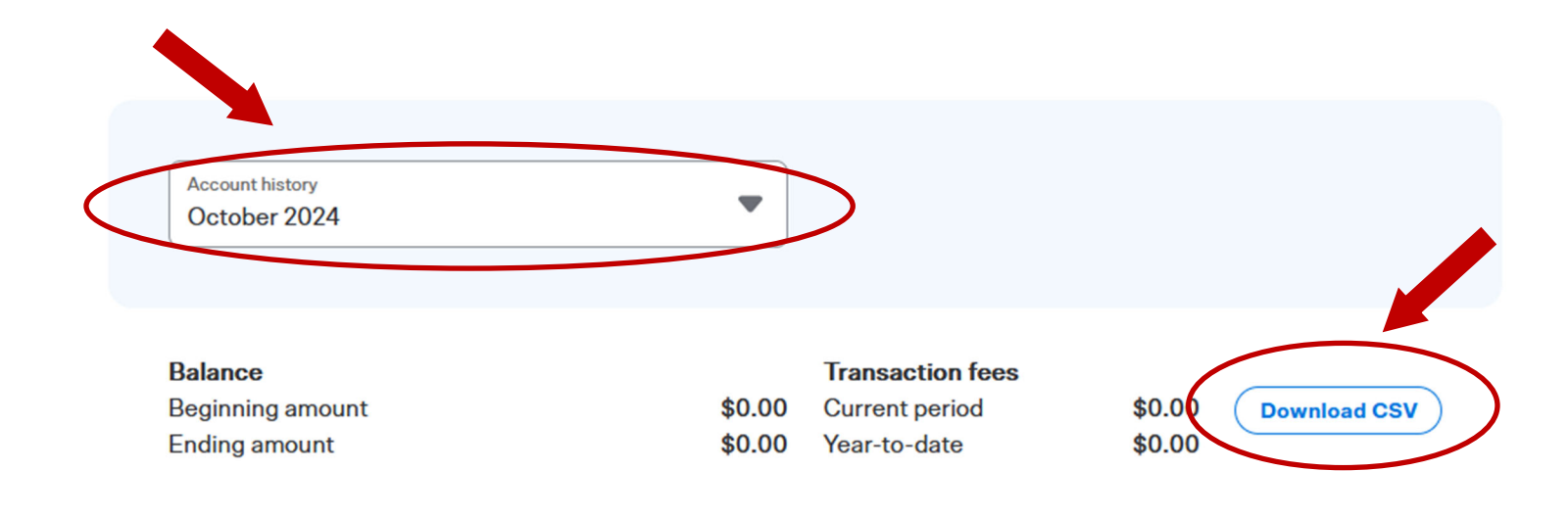